## Searching in MackinVIA

MackinVIA houses a large number of ebooks and audiobooks for use to use for school and enjoyment. Read the information below to learn about the different tools you can use to search for books.

## 1. Home

book.

MackinVIA will open to your home screen after you log in.

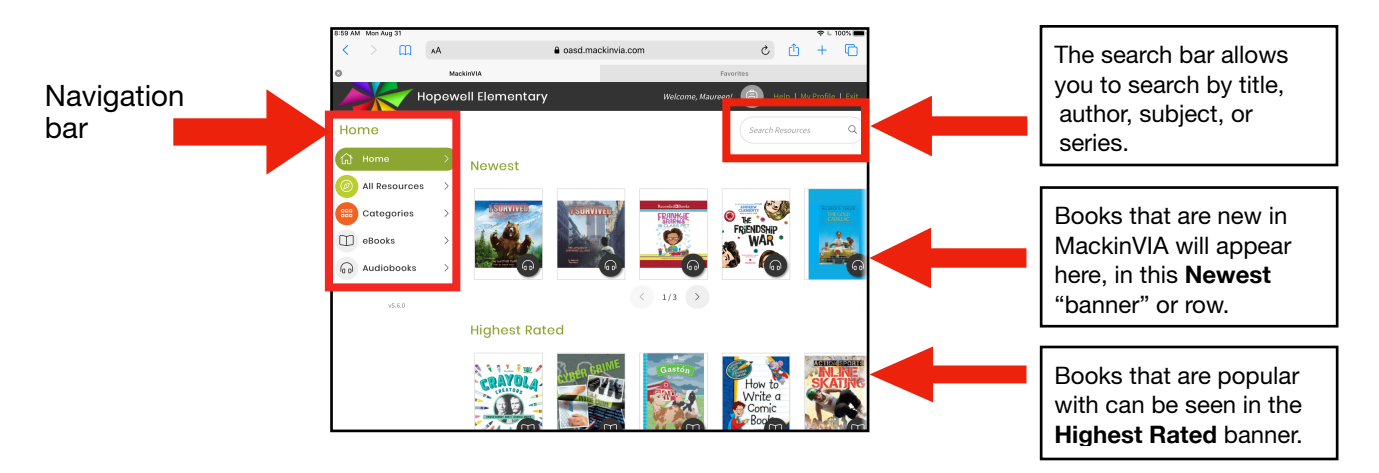

After you log into MackinVIA, your home screen will appear. Notice the navigation bar on the right. Let's explore how to use the navigation bar.

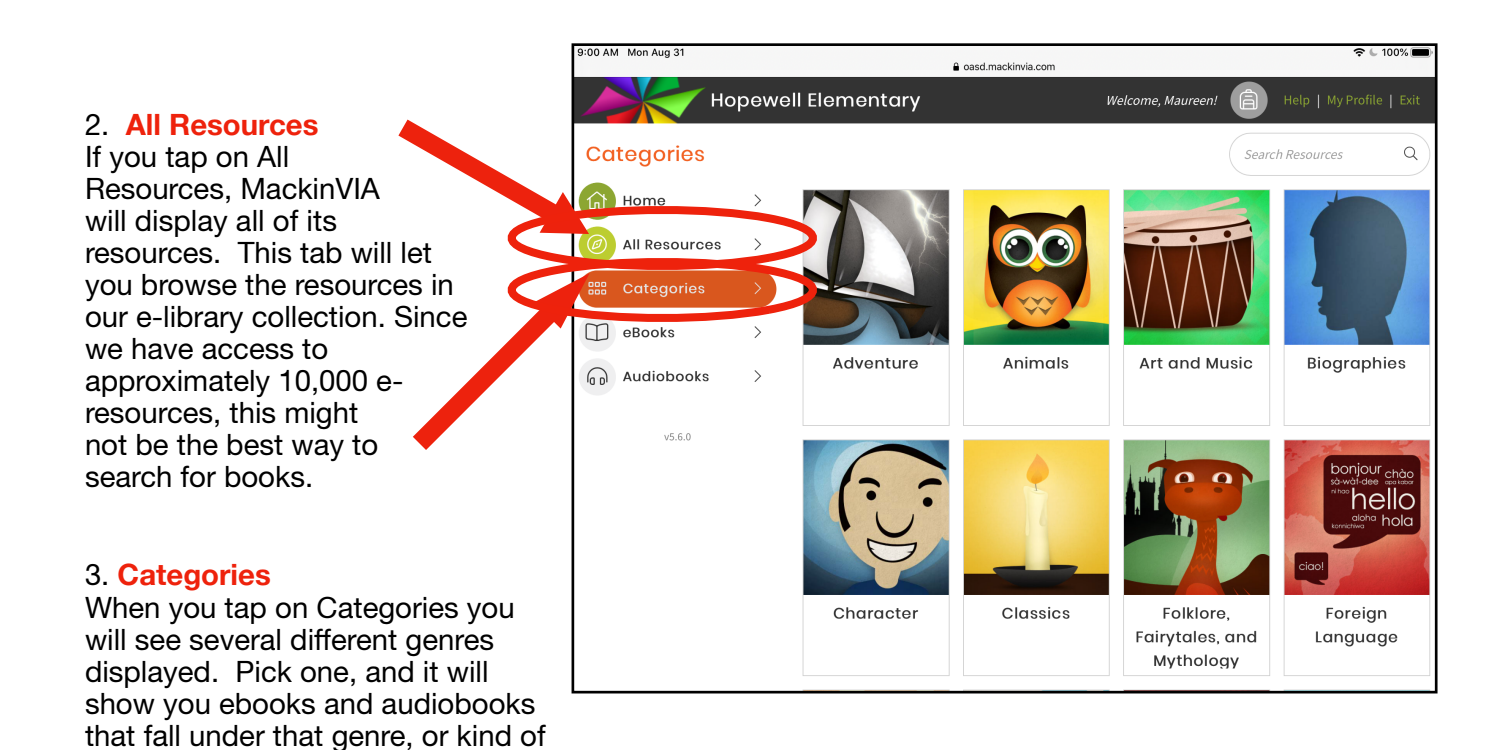

## 4. Ebooks

Tap on the ebooks button in the navigation bar. More options will appear at the bottom of the navigation bar that will help you narrow down your search.

You can check to see that a resource is an ebook, by looking to see if the image in the bottom corner of the book cover is a book.

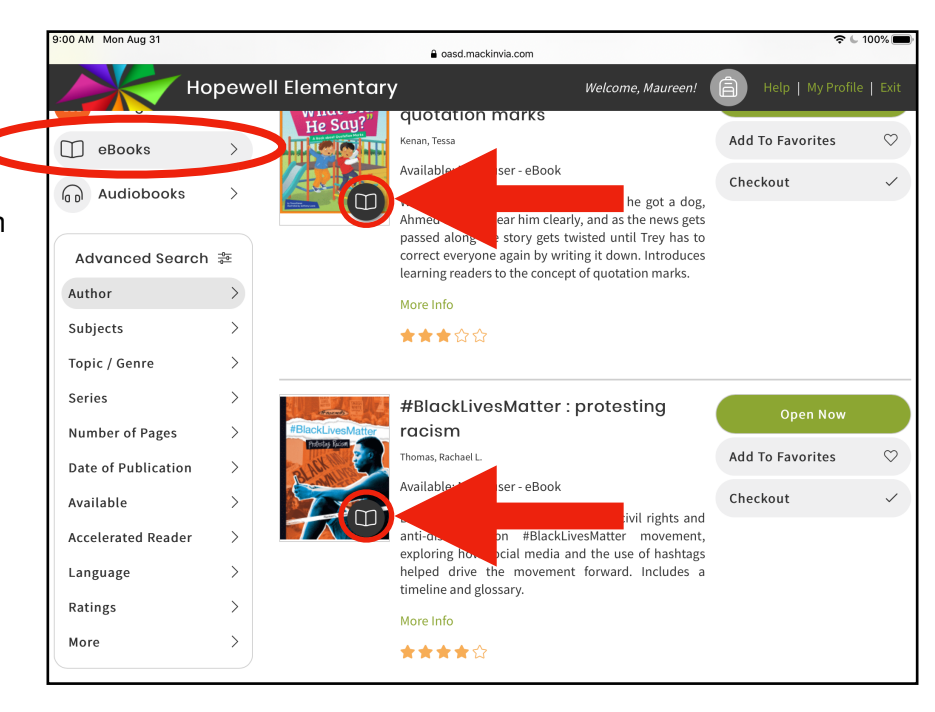

## 5. Audiobooks

Tap on audiobooks in the navigation bar to see only the audiobooks in MackinVIA. More options will appear to help you narrow down your search.

If you see headphones in the bottom corner of the title cover, you know that you are looking at an audiobook.

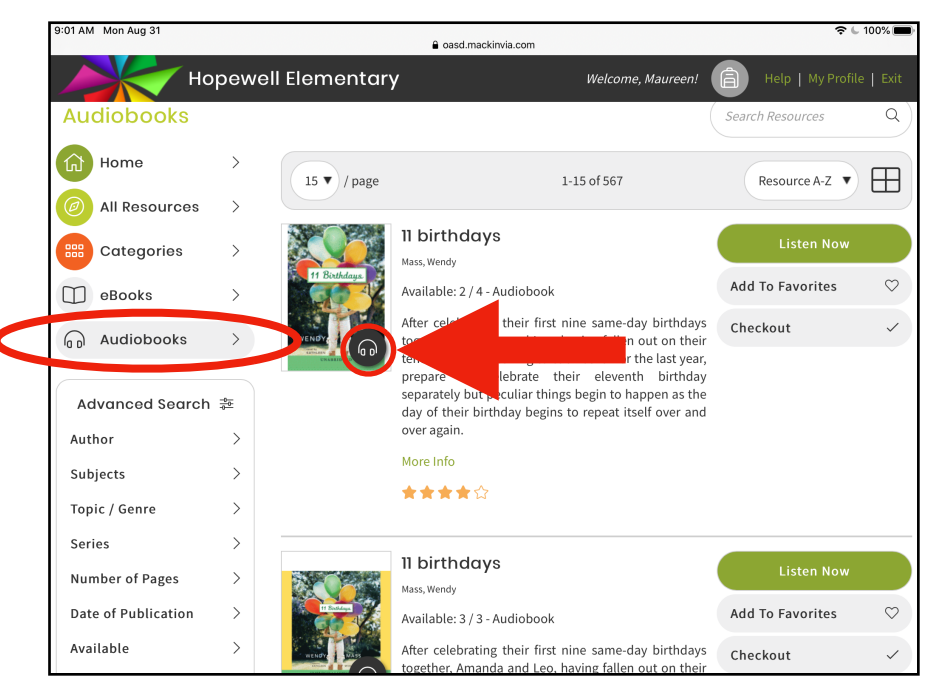